## 360- ÖDENECEK VERGİ VE FONLAR HESABINA (GELİR VERGİSİ KESİNTİSİ) İLİŞKİN say2000i UYGULAMASI

Say2000i kapsamına bu yıl dahil olan idare muhasebe birimlerinden intikal eden sorunlardan, 360 hesabının gelir vergisi kesintisi alt kodunda yapılan işlemlerde aynı veya benzer nitelikte hatalar yapıldığı tespit edilmiş olup, konuya ilişkin detaylı uygulama örnekleri yapma ihtiyacı doğmuştur. Buna göre aşağıda basit uygulama örnekleri yapılmıştır. Ayrıca örneklerin sonunda, konuya ilişkin uyarı ve sorunları çözüm yolu gösterilmiştir.

| Fiş Tipi :               | : O MÍF 💿                                                                                                    | ÖEB                                     | Fiş  | Dur   | umu  | 0    | İşle  | m Ni | 200   | 60000   | )413                |              | İşlem Tar 22/06/2006 |      | KABUL              | Sorgu Gi             | r i  |
|--------------------------|----------------------------------------------------------------------------------------------------|-----------------------------------------|------|-------|------|------|-------|------|-------|---------|---------------------|--------------|----------------------|------|--------------------|----------------------|------|
| Muhasebe Bir.k           | Kodu 000099                                                                                                    | 9739                                    |      | Пн    | lake | diş  |       |      | Ye    | vmiye   | No 200600002        | 57           | Yevm. Tar 31/01/2006 |      | ONAY               | Sorgu İpta           | al   |
| Hakediş Kar              | rt No                                                                                                    |                                         | _    | -     |      |      |       |      |       | Verile  | No                  |              | Verile Tar           | -    | Onay Iptal         | << >                 | >    |
| Kurum k                  | <odu 38<="" td=""><td>2 0</td><td>2</td><td></td><td></td><td>В</td><td>irim</td><td>902</td><td>2</td><td>Daire .</td><td>,<br/>Adı Özel Kalem</td><td>1</td><td>,</td><td>-1</td><td>Iptal Son.Onay</td><td>Form Temi:</td><td>zle</td></odu> | 2 0                                     | 2    |       |      | В    | irim  | 902  | 2     | Daire . | ,<br>Adı Özel Kalem | 1            | ,                    | -1   | Iptal Son.Onay     | Form Temi:           | zle  |
| · Vero                   | ni No                                                                                                    | ,,,,,,,,,,,,,,,,,,,,,,,,,,,,,,,,,,,,,,, | 0001 |       |      |      |       |      |       |         | ,                   |              |                      |      | Düzelt T.Gön.      | Kayıt Sil            | _    |
| 1012                     | 8 di 10                                                                                                    | 000000                                  |      |       | _    | ο,   |       |      |       |         |                     | /al/ Caucade |                      | -    | Alındı M.I.F.      | <u>ÇIKI</u>          | Ş    |
|                          | Auja                                                                                                    |                                         |      | _     |      | a    | Jyaui | а    |       |         | V                   | лек. Боуабг  |                      | _    | Yevmiye Ta         | arihini Değiştir 👘   |      |
| Vekalet Verg             | gi No                                                                                                    |                                         |      |       |      | Vel  | k.Adı |      |       |         |                     | Beya         | nname No             |      | İptalli Fişten Düz | zeltme Fişi Oluş     | tur  |
| Açıkl                    | lama 1                                                                                                    |                                         |      |       |      |      |       |      |       |         |                     |              |                      |      |                    | Maasi                | Düz. |
| ş.K. Hes.K. Ku           | urum Kodu                                                                                                    |                                         | Fon  | ksiyo | on f | Fina | ns    | Ekor | nomik | (       | Borç                | }            | Alacak               |      | Tai                | nim                  |      |
| 1 630 38                 | 02 00 02 9                                                                                                    | 902 09                                  | 9    | 9     | 00   | 2    | 01    | 01   | 01    | 01      |                     | 1.000,00     |                      |      | GIDERLER HESAE     | 31 Temel Maaşla      | r 🔺  |
| 2 360                    |                                                                                                    |                                         |      |       |      |      | 01    | 01   | 00    | 00      |                     |              | 100                  | 0,00 | ÖDENECEK VERG      | )<br>Gelir Vergisi I | K    |
| 1 830 38                 | 02 00 02 9                                                                                                    | 902 09                                  | 9    | 9     | 00   | 2    | 01    | 01   | 01    | 01      |                     | 1.000,00     |                      |      | BÜTÇE GİDERLER     | İ Temel Maaşlar      | r 🔤  |
| 2 835                    |                                                                                                    |                                         |      |       |      |      | 00    | 00   | 00    | 00      |                     |              | 1.000                | 0,00 | GIDER YANSITMA     | GİDER YANSI          | TMA  |
| 2 103                    |                                                                                                    |                                         |      |       |      |      | 02    | 00   | 00    | 00      |                     |              | 900                  | 0,00 | VERİLEN ÇEKLER     | Verilen Gönder       | rm 🖵 |
|                          |                                                                                                    |                                         |      |       |      |      |       |      | тор   | LAM     |                     | 2.000,00     | 2.00                 | 0,00 | İcra Kesinti       |                      |      |
| Hes.Al.Tar<br>31/01/2006 | Hes.A                                                                                                    | Al.No<br>)257                           |      |       |      | Bo   | rç    |      |       |         | Alacak              |              | Kalan                |      | Adı                | Soyadı               |      |

1- Maaş ödemelerinden gelir vergisi kesilmesi.

İçeriğinde özel gider indirimi işlemi olmayan maaş ödemelerine ilişkin ödeme emri belgeleri sisteme girilirken;

- İşlem kodu alanına "2", hesap kodu alanına "360", ekonomik kod alanına "1.1" girilir ve tutar alanına gelene kadar enter tuşuna basılır.
- Tutar bilgisi girilir.
- Ödeme emri belgesindeki diğer hesap bilgileri uygulama kılavuzunda belirtildiği şekilde girilir. KABUL ve ONAY butonuna tıklanarak kayıt tamamlanır.
- Yukarıda belirtilen işlemler tamamlandıktan sonra 360 hesabin bulunduğu satıra tıklandığında, detayda "Hes. Al. Tar." ve "Hes. Al. No" alanlarının ilgili kaydın yevmiye tarih ve numarası ile doldurulduğu görülecektir. Bu alanlar, 360 hesabındaki tutarın yardımcı deftere kaydedildiği tarih ve yevmiye numarasını gösterir. 360 hesabına borç kaydı ile yapılacak çıkışlarda (gönderme, iade veya mahsup işlemlerinde) söz konusu hesaba alma tarih ve numarasının detaya girilmesi gerekecektir.

| Fiş Tipi : O MİF O ÖEB 🛛 Fiş Durumu 🔿             | İşlem No 20060000414       | İşlem Tar 22/06/20          | 006 KABUL Sorgu Gir                     |
|---------------------------------------------------|----------------------------|-----------------------------|-----------------------------------------|
| Muhasebe Bir.Kodu 000099739 🗖 Hakediş             | Yevmiye No 200             | 60000258 Yevm. Tar 22/06/20 | 06 ONAY Sorgu İptal                     |
| Hakedis Kart No                                   | Verile No                  | Verile Tar                  | Onay İptal                              |
| Kurum Kodu 38 2 0 2 Biri                          | im QO2 Daire Adı Özr       | l Kalam                     | İptal Son.OnaγForm Temizle              |
|                                                   |                            | si rvaletti                 | Düzelt T.Gön. Kayıt Sil                 |
|                                                   |                            |                             | Alındı M.İ.F. ÇIKIŞ                     |
| Adija Soy                                         | radi ja                    | Vek.Soyadı                  | Yevmiye Tarihini Değiştir               |
| Vekalet Vergi No Vek.                             | Adı                        | Beyanname No                | İptalli Fişten Düzeltme Fişi Oluştur    |
| Açıklama 1                                        |                            |                             | Maas Düz.                               |
| ş.K. Hes.K. Kurum Kodu 💦 Fonksiyon Finan:         | s Ekonomik                 | Borç Alacak                 | Tanım                                   |
| 1 630 38 02 00 02 902 09 9 9 00 2                 | <b>01   01   01   01  </b> | 1.000,00                    | GİDERLER HESABI Temel Maaşlar 🔄 🔺       |
| 1 360                                             | 01 01 00 00                | 80,00                       | ÖDENECEK VERGİ Gelir Vergisi K          |
| 2 360                                             | 01 01 00 00                |                             | 100,00 ÖDENECEK VERGİ Gelir Vergisi K   |
| 1 830 38 02 00 02 902 09 9 9 00 2                 | 01 01 01 01                | 1.000,00                    | BÜTÇE GİDERLERİ Temel Maaşlar 📃 🗕       |
| 2 835                                             | 00 00 00 00                | 1                           | .000,00 GIDER YANSITMA GIDER YANSITMA 👻 |
|                                                   |                            | 2.080,00 2                  | .080,00 İcra Kesinti                    |
| Em.Al.Tar Em.Al.No Borç<br>22/06/2006 20060000258 | Alacak                     | Kalan<br>100,00 20,00       | Adı Soγadı<br>a ja                      |

2- Maaş ödemeleri ve özel gider indirimi yapılması durumunda gelir vergisi kesilmesi.

Bilindiği üzere çalışanlara uygulanan özel gider indirimi, çalışandan kesilen gelir vergisinden mahsup edilmek üzere yapılmaktadır. Genel bütçeli idareler dışındaki idarelerde şubat ayı ve devam eden diğer aylar maaş evraklarında, uygulanacak özel gider indirimi tutarı 360 hesaba borç, ilgili ay kesilmesi gereken gelir vergisi kesintisi de 360 hesaba alacak kaydedilmektedir. Söz konusu işlem say2000i sistemine girilirken;

- Uygulanacak özel gider indirimi tutarı için; işlem kodu "1", hesap kodu "360", ekonomik kodu "1.1" girilir ve enter tuşuna basılır.
- İmleç detayda "Em. Al. Tar. (emanete alma tarihi)" ve "Em. Al. No (emanete alma yevmiye nosu) alanlarına gelir. Kullanıcı tarafından bu alanlara hiçbir bilgi girilmeksizin enter tuşuna basılır ve imleç tutar alanına getirilir. Uygulanacak özel gider indirimi tutarı girilir.
- İlgili ayda yapılan gelir vergisi kesintisinin girilmesi için; işlem kodu "2", hesap kodu "360", ekonomik kodu "1.1" girilir ve enter tuşuna basılır.
- İmleç tutar alanına gelinceye kadar enter tuşuna basılır. İlgili ayda yapılan gelir vergisi kesintisi girilir.
- Muhasebe işlemine ilişkin diğer hesaplar girildikten sonra KABUL ve ONAY butonuna tıklanarak kayıt tamamlanır.

| Fiş Tipi : O I                                                                                                    | MİF 💿 ÖEB                                                        | Fiş Dur                                              | umu Օ                           | İşler                            | m No                                                 | 2006000                                                   | 0414                                                     | İşlem Tar 22/06/2006                                                                                                    | KABUL                                                                                                    | Sorgu Gir                                                                                                    |
|----------------------------------------------------------------------------------------------------|------------------------------------------------------------------|------------------------------------------------------|---------------------------------|----------------------------------|------------------------------------------------------|-----------------------------------------------------------|----------------------------------------------------------|----------------------------------------------------------------------------------------------------|----------------------------------------------------------------------------------------------------|----------------------------------------------------------------------------------------------------|
| Muhasebe Bir.Kodu                                                                                                    | 000099739                                                        | Пн                                                   | lakediş                         |                                  |                                                      | Yevmiye                                                   | No 20060000258                                           | Yevm. Tar 22/06/2006                                                                                                    | <u>ONAY</u>                                                                                                   | Sorgu Iptal                                                                                                    |
| Hakediş Kart No                                                                                                    |                                                                  |                                                      |                                 |                                  |                                                      | Verile                                                    | No                                                       | Verile Tar                                                                                                    | <u> </u>                                                                                                    | >>                                                                                                    |
| Kurum Kodu                                                                                                    | 38 2 0                                                           | 2                                                    | В                               | irim                             | 902                                                  | Daire                                                     | Adı Özel Kalem                                           |                                                                                                    | Dozett T Can                                                                                                  | Form Temizle                                                                                                    |
| <ul> <li>Vergi No</li> </ul>                                                                                                    | 000000                                                           | 0001                                                 |                                 |                                  |                                                      |                                                           |                                                          |                                                                                                    | Alundu MİF                                                                                                    |                                                                                                    |
| Adı                                                                                                    | a                                                                |                                                      | Se                              | oyadı                            | a                                                    |                                                           | Vek.Soya                                                 | dı 📃                                                                                                    | Yevmive Ta                                                                                                    | arihini Değistir                                                                                                    |
| Vekalet Vergi No                                                                                                    |                                                                  |                                                      | Vel                             | k.Adı                            |                                                      |                                                           | Be                                                       | yanname No                                                                                                    | İptalli Fişten Dü:                                                                                            | zeltme Fişi Oluştur                                                                                                    |
| Açıklama                                                                                                    | 1                                                                |                                                      |                                 |                                  |                                                      |                                                           |                                                          |                                                                                                    |                                                                                                    | Maas Düz.                                                                                                    |
| 1 12 11 12 12                                                                                                    |                                                                  |                                                      |                                 |                                  |                                                      |                                                           |                                                          |                                                                                                    |                                                                                                    |                                                                                                    |
| Iş.K. Hes.K. Kurum                                                                                                    | Kodu                                                             | Fonksiy                                              | on Fina                         | ns l                             | Ekono                                                | mik                                                       | Borç                                                     | Alacak                                                                                                    | Ta                                                                                                    | nim                                                                                                    |
| Iş.K. Hes.K. Kurum<br>1 630 38 02 0                                                                                                    | Kodu<br>0 02 902 09                                              | Fonksiy<br>9 9                                       | on Fina                         | ns  <br> 01                      | Ekono                                                | mik<br>D1 01                                              | Borç<br>1.000,0                                          | Alacak                                                                                                    | Ta<br>GIDERLER HESAE                                                                                          | nım<br>31 Temel Maaşlar 📃 📥                                                                                                |
| Iş.K. Hes.K Kurum<br>1 630 38 02 0<br>1 360                                                                                                    | Kodu<br>0 02 902 09                                              | Fonksiyo<br>999                                      | on Fina<br>00 2                 | ns  <br>01<br> 01                | Ekono<br>01<br>01                                    | <b>mik</b><br>01 01<br>00 00                              | Borç<br>1.000,0<br>80,0                                  | Alacak<br>0<br>0                                                                                                    | Ta<br>GİDERLER HESAB<br>ÖDENECEK VERG                                                                         | nım<br>BI Temel Maaşlar 🔺<br>Əİ Gelir Vergisi K                                                                            |
| Iş.K. Hes.K. Kurum<br>1 630 38 02 0<br>1 360 1<br>2 360 1                                                                                                    | Kodu<br>0 02 902 09<br>0 0 02 09                                 | Fonksiy(<br>999                                      | on Fina                         | ns  <br>01<br> 01<br>  <b>01</b> | Ekono<br>01<br>01<br><mark>01</mark>                 | mik<br>D1 01<br>D0 00<br>D0 00                            | Borç<br>1.000,C<br>80,C                                  | Alacak 0 0 0 0 0 0 0 0 0 0 0 0 0 0 0 0 0 0 0                                                                                                    | Ta<br>GİDERLER HESAB<br>ÖDENECEK VERG<br>ÖDENECEK VERG                                                        | nım<br>3I Temel Maaşlar ▲<br>3İ Gelir Vergisi K<br><mark>3İ Gelir Vergisi K</mark>                                         |
| Iş.K.         Hes.K.         Kurum           1         630         38         02         0           1         360         1         1         1         1         1         1         1         1         1         1         1         1         1         1         1         1         1         1         1         1         1         1         1         1         1         1         1         1         1         1         1         1         1         1         1         1         1         1         1         1         1         1         1         1         1         1         1         1         1         1         1         1         1         1         1         1         1         1         1         1         1         1         1         1         1         1         1         1         1         1         1         1         1         1         1         1         1         1         1         1         1         1         1         1         1         1         1         1         1         1         1         1         1         1 | Kodu<br>0 02 902 09<br>0 02 902 09<br>0 02 902 09                | Fonksiye<br>999<br>000000000000000000000000000000000 | on Fina<br>00 2<br>00 2<br>00 2 | ns 01<br>01<br>01<br>01<br>01    | Ekono<br>01<br>01<br>01<br>01                        | mik<br>D1 01<br>D0 00<br>D0 00<br>D1 01                   | Borç<br>1.000,(<br>80,(<br>80,(<br>1.000,(               | Alacak 0 0 0 0 0 0 0 0 0 0 0 0 0 0 0 0 0 0 0                                                                                                    | Ta<br>GİDERLER HESAB<br>ÖDENECEK VERG<br>Ö <b>ÖDENECEK VERG</b><br>BÜTÇE GİDERLER                             | nım<br>31 Temel Maaşlar 🔰<br>31 Gelir Vergisi K<br>3 <mark>1 Gelir Vergisi K</mark><br>11 Temel Maaşlar                    |
| Iş.K.         Hes.K.         Kurum           1         630         38         02         0           1         360         2         0         1         0         1           2         360         2         0         1         0         1         0         0         1         0         0         1         0         0         1         0         0         0         1         0         0         0         0         0         0         0         0         0         0         0         0         0         0         0         0         0         0         0         0         0         0         0         0         0         0         0         0         0         0         0         0         0         0         0         0         0         0         0         0         0         0         0         0         0         0         0         0         0         0         0         0         0         0         0         0         0         0         0         0         0         0         0         0         0         0         0         0       | Kodu<br>0 02 902 09<br>0 02 902 09<br>0 02 902 09                | Fonksiy(<br>999<br>000000000000000000000000000000000 | on Fina<br>00 2<br>00 2<br>00 2 | ns  <br>01<br> 01<br> 01<br> 00  | Ekono<br>01<br>01<br>01<br>01<br>01<br>00            | mik<br>D1 01<br>D0 00<br>D0 00<br>D1 01<br>D0 00          | Borg<br>1.000,C<br>80,C<br>1.000,C                       | Alacak  Alacak | Ta<br>GIDERLER HESAE<br>ÖDENECEK VERG<br>ÖDENECEK VERG<br>BÜTÇE GIDERLER<br>O GIDER YANSITMA                  | nım<br>31 Temel Maaşlar<br>51 Gelir Vergisi K<br><mark>51 Gelir Vergisi K</mark><br>11 Temel Maaşlar<br>4 GİDER YANSITMA 💌 |
| Iş.k.         Hes.K.         Kurum           1         630         38         02         0           1         360            1           2         360                1         830         38         02               2         360                                                                                                    | Kodu<br>0 02 902 09<br>0 02 902 09<br>0 02 902 09<br>0 02 902 09 | Fonksiy(<br>999<br>999<br>999                        | on Fina<br>00 2<br>00 2<br>00 2 | ns 01<br>01<br>01<br>01<br>01    | Ekono<br>01<br>01<br>01<br>01<br>01<br>01<br>01<br>T | mik<br>D1 01<br>D0 00<br>00 00<br>D1 01<br>D0 00<br>OPLAM | Borç<br>1.000,(<br>80,(<br>1.000,(<br>1.000,(<br>2.080,( | Alacak O O O O O O O O O O O O O O O O O O O                                                                                                    | Ta<br>GİDERLER HESAE<br>ÖDENECEK VERG<br>ÖDENECEK VERG<br>BÜTÇE GİDERLER<br>O GİDER YANSITMA<br>Ölcra Kesinti | nım<br>31 Temel Maaşlar<br>51 Gelir Vergisi K<br>3 <mark>1 Gelir Vergisi K</mark><br>31 Temel Maaşlar<br>3. GIDER YANSITMA |

- ONAY işleminden sonra 360 hesabın borç kaydının üzerine tıklandığında, ilgili kayıtta bulunan 360 hesabın borç, alacak ve kalan tutarı detayda görünecektir. Anlaşılacağı üzere, kayıtta uygulanan özel gider indirimi tutarı, o ay kesilen gelir vergisinden mahsup edilmiştir. Bir sonraki ay vergi dairesine aktarılacak tutar, mahsup sonunda kalan 20,00 TL lik tutardır.
- Kullanıcılar tarafından söz konusu kayıtla ilgili en sık yapılan hata, uygulanan özel gider indirimi tutarını girerken daha önce kayıtlara alınmış olan 360 hesaptaki tutarlardan çıkış yapılmasıdır. Oysa özel gider indirimi tutarı girilecek satırda detayda hesaba alma tarih ve numarası alanları boş geçilmelidir.

| Fiş Tipi : 💿 MİF 🔿 ÖEB 🛛 Fiş | 3 Durumu 🔿 İşlem No 20060000415 | İşlem Tar 23/06/2006         | KABUL Sorgu Gir                      |
|------------------------------|---------------------------------|------------------------------|--------------------------------------|
| Muhasebe Bir.Kodu 000099739  | T Hakediş Yevmiye No 20060      | 0000259 Yevm. Tar 15/02/2006 | ONAY Sorgu İptal                     |
| Hakediş Kart No              | Verile No                       | Verile Tar                   | İntal Son Onay Form Temizle          |
| Kurum Kodu 38 2 0 2          | 2 Birim 902 Daire Adı Özel      | Kalem                        | Düzelt T.Gön. Kayıt Sil              |
| Vergi No 00000000            | 1                               |                              | Alındı M.İ.F. ÇIKIŞ                  |
| Adija                        | Soyadi ja                       | Vek.Soyadi                   | Yevmiye Tarihini Değiştir            |
| Vekalet Vergi No             | Vek.Adi                         | Beyanname No                 | İptalli Fişten Düzeltme Fişi Oluştur |
| Açıklama                     |                                 |                              | Maas Düz.                            |
| lş.K. Hes.K Kurum Kodu Fon   | ıksiyon Finans Ekonomik         | Borç Alacak                  | Tanım                                |
|                              |                                 | 80,00                        | ODENECEK VERGI Gelir Vergisi K       |
| 2 333                        | 02 03 01 00                     | 80,00                        | EMANETLER HESAB Vergi İndirimin      |
| ┝╴┝╾┝╴┝╴┝╸┝╸┝╸               | ┝┝┝┝                            |                              |                                      |
|                              | ╶┝╾┝╾┝╾┝╾┝─                     |                              |                                      |
|                              |                                 |                              | L                                    |
|                              | TOPLAM                          | 80,00   80,00                | Icra Kesinti                         |
| Em.Al.Tar Em.Al.No           | Borç Alacak                     | Kalan                        | Adı Soyadı                           |
| 1317017200h 1200h0001257     | 80.00 1                         |                              | 12                                   |

3- Kurumdan Ayrılmış (Emekli, istifa vb.) Kişilere Özel Gider İndirimi Uygulanması

Kurumdan özel gider indirimine ilişkin gelir vergisi mahsubu yapılmadan ayrılmış olan kişilere uygulanacak özel gider indiriminde 360 hesaba ilişkin işlemler aşağıda belirtildiği şekilde sisteme girilir.

- İşlem kodu "1", hesap kodu "360", ekonomik kod "1.1" girilir. Enter tuşuna basılır.
- İmleç "Em. Al. Tar.", "Em. Al. No" alanına gelir. Bu alanlara, bir önceki ay hesaba alınmış, ancak vergi dairesine gönderilmemiş 360.1.1 hesapta bulunan kayıtlardan birisinin emanete alma tarih ve yevmiye numarası girilir. Mahsup sonrası düzenlenecek muhtasar beyannamede kesilen vergi tutarı ve mahsup tutarı ayrı ayrı belirtilir.
- Kurumdan ayrılmış kişilere özel gider indirimi uygulamasında en sık yapılan hata; 360 hesabı borç girerken, detayda emanete alma tarih ve yevmiye numarası alanına hiçbir değer girilmeden boş geçilmesidir. Kullanıcılar, mutlaka bu tür işlemlerde söz konusu detay alanlarını mevcut kayıtlardan birisine ilişkin bilgileri girerek doldurmalıdır.
- Yukarıdaki kayıttan da anlaşılacağı üzere, ilgili kişinin talebinde ödenmek üzere, tutar emanet hesabına alınır.
- Kişinin talebi halinde 333 hesap borç, 103 hesap alacak kaydı yapılmak suretiyle ilgilinin hesabına aktarılır.

| Fiş Tipi : 💿 MİF 🔿 ÖEB      | Fiş Durumu 🛽 İşlem No   |                         | İşlem Tar 26/06/2006 | KABUL                | Sorgu Gir         |
|-----------------------------|-------------------------|-------------------------|----------------------|----------------------|-------------------|
| Muhasebe Bir.Kodu 000099739 | 🗖 Hakediş               | Yevmiye No              | Yevm. Tar            | ONAY                 | Sorgu İptal       |
| Hakediş Kart No             |                         | Verile No               | Verile Tar           | Onay Iptal           | <u> </u>          |
| Kurum Kodu 38 2             | 0 2 Birim 902           | Daire Adı Özel Kalem    |                      | Iptal Son.Onaγ       | Form Temizle      |
|                             | 000004                  | Dano Filo Jozef Falloni |                      | Düzelt T.Gön.        | Kayıt Sil         |
| Vergi Noj UUUU              |                         |                         |                      | Alındı M.İ.F.        | ÇIKIŞ             |
| Adija                       | Soyadi a                | Ve                      | ek.Soyadı            | Yevmiye Ta           | rihini Değiştir   |
| Vekalet Vergi No            | Vek.Adi                 |                         | Beyanname No         | İptalli Fişten Düz   | eltme Fişi Oluştu |
| Açıklama 1                  |                         |                         |                      |                      | Maas Dü           |
| ş.K. Hes.K. Kurum Kodu      | Fonksiyon Finans Ekonor | mik Borç                | Alacak               | Tan                  | im                |
| 1 360                       |                         | 00 00                   |                      | Gelir Vergisi Kanunı | unun 94/1 md. Gö  |
|                             |                         |                         |                      |                      |                   |
|                             |                         |                         |                      |                      |                   |
|                             |                         |                         |                      |                      |                   |
|                             |                         |                         |                      |                      |                   |
|                             | TI                      | OPLAM                   |                      | İcra Kesinti         |                   |
| Em.Al.Tar Em.Al.No          | Borç                    | Alacak                  | Kalan                | Adı                  | Soyadı            |
| 31/01/2006                  |                         |                         |                      |                      |                   |
| IZ O and IZ and IZ Van Tan  | L/ Vers Mer El Dele Te  | o Odence Envi Me        | Ormal Ma             | O als Ma             | OCCUME            |

## 4- Kesilmiş Olan Vergilerin Bir sonraki Ay Gönderilmesi

Bir önceki ay kesilerek hesaba alına vergiler, ilgili ayda vergi dairesine gönderilmek üzere aşağıda belirtildiği şekilde hesaplardan çıkartılır.

- İşlem kodu "1", hesap kodu "360" ekonomik kodu ilgili vergi kesintisinin ekonomik kodu girilir ve enter tuşuna basılır.
- İmleç "Em. Al. Tar." alanına gelir. Bu alana, vergi göndermesi yapılacak ilgili ayın son günün tarihi yazılır ve "T.Gön." (toplu gönder butonu) butonuna tıklanır. Ekrana aşağıdaki pencere gelir. Söz konusu pencerede, girilen tarih itibariyle, muhasebe biriminin kayıtlarında bulunan ve gönderilmeyi bekleyen vergiler, yevmiye tarih ve numarası bazında gelir.

|               | Emanet Kapatma |       |       |           |                        |                     |         |  |  |  |  |
|---------------|----------------|-------|-------|-----------|------------------------|---------------------|---------|--|--|--|--|
| Hesap<br>Kodu | Ekod1          | Ekod2 | Ekod3 | Ekod4     | Emanete<br>Alma Tarihi | Emanete<br>Alma No. | Tutar   |  |  |  |  |
| 360           |                | 1     | 0     | 0         | 31/12/2004             | 20041009400         | 800,00  |  |  |  |  |
| 360           | 1              | 1     | 0     | 0         | 31/01/2006             | 2006000257          | 20,00 🔽 |  |  |  |  |
|               |                |       |       |           |                        |                     |         |  |  |  |  |
|               |                |       |       |           |                        |                     |         |  |  |  |  |
|               |                |       |       |           |                        |                     |         |  |  |  |  |
|               |                |       |       |           |                        | Alacak Toplam       | 820.00  |  |  |  |  |
|               |                |       |       |           |                        |                     |         |  |  |  |  |
| Tü            | münü S         | eç    | Se    | çilenleri | i Kaldır               | ÇIKI                | ş       |  |  |  |  |

- Söz konusu pencereden ilgili kayıtlar "Tümünü Seç" butonuna basılarak seçilir ve ÇIKIŞ butonuna basılır.
- Seçilen kayıtların tamamı, muhasebe kayıt formuna otomatik olarak gelir.

| Fiş Tipi : 💿 MİF 🔿 ÖEB       | Fiş Durumu 🔘 İşlem No 20060 | 000416             | İşlem Tar 26/06/2006 | KABUL               | Sorgu Gir           |
|------------------------------|-----------------------------|--------------------|----------------------|---------------------|---------------------|
| Muhasebe Bir, Kodu 000099739 | 🗖 Hakediş 🛛 Yevm            | iye No 20060000260 | Yevm, Tar 26/06/2006 | ONAY                | Sorgu İptal         |
| Hakedis Kart No              | Ve                          | rile No            | Verile Tar           | Onay İptal          | << >>               |
| Kurum Kadu 38 2 0            | Birim 902 Da                | ire Adı Özel Kelem |                      | İptal Son.Onay      | Form Temizle        |
|                              | 5 2 Dinin 502 Da            |                    |                      | Düzelt T.Gön.       | Kayıt Sil           |
| Vergi No UUUUU               |                             |                    |                      | Alındı M.İ.F.       | ÇIKIŞ               |
| Adı a                        | Soyadı a                    | Vek.Soyadi         |                      | Yevmiye Tar         | ihini Değiştir      |
| Vekalet Vergi No             | Vek.Adı                     | Beya               | anname No            | İptalli Fişten Düze | eltme Fişi Oluştur  |
| Açıklama 1                   |                             |                    |                      |                     | Maas Düz.           |
| iş.K. Hes.K. Kurum Kodu      | Fonksiyon Finans Ekonomik   | Borç               | Alacak               | Tanı                | m                   |
| 1 360                        | 01 01 00 0                  | 0 800,00           |                      | ÖDENECEK VERGİ      | Gelir Vergisi K 🛛 🔺 |
| 1 360                        | 01 01 00 0                  | 0 20,00            |                      | ÖDENECEK VERGİ      | Gelir Vergisi K     |
| 2 103                        |                             | 0                  | 820,00               | VERİLEN ÇEKLER      | Verilen Gönderm     |
|                              |                             |                    |                      |                     |                     |
|                              |                             |                    |                      |                     | •                   |
|                              | TOPLA                       | M 820.00           | 820.00               | İcra Kesinti        |                     |
|                              | 10.12                       |                    | ,,                   |                     |                     |
| Em.Al.Tar Em.Al.No           | Borç                        | Alacak             | Kalan                | Adı                 | Soyadı              |
| 31/01/2006 20060000257       | 100,00                      | 100,000            | ,UU Ja               | a                   |                     |

- Gönderme kaydına ilişkin diğer hesaplar girilir. KABUL ve ONAY butonuna basılarak kayıt tamamlanır.

## UYARILAR

- 1- 360 hesabına ilişkin borç kayıtlarında, detay alanına mutlaka ilgili emanete alma tarih ve yevmiye numarasının girilmesi ve ilgili kayıttan çıkış yapılması gerekir. Bu kuralın tek istisnası, çalışanlara ilişkin özel gider indirimin uygulandığı maaş evraklarının girişidir. Bu tür ödeme emri belgelerinde aynı kayıt içerisinde 360 .1.1 hesap hem borç (özel gider indirimi) hem de alacak (o ay ki gelir vergisi kesintisi) çalışır.
- 2- Vergi dairelerine gönderme işlemi yapılırken, toplu gönder butonu ile çıkış işlemi yapılmalıdır. Böylece hatalı işlemler önlenebilir. Hesaptaki bir kaydın tamamı borç çalıştırılmak istenmiyorsa, tutar alanına tıklanarak borç çalıştırılmak istenilen tutar manuel olarak girilir.
- 3- Mizana raporlarına göre kalan tutarı ile toplu gönder butonuna basılarak ekrana gelen tutar arasında fark olması;
- Toplu gönder butonuna basılarak ekrana gelen tutar az ise; ilgili kayıtlardan bazıları, toplu gönder yapılan tarihten sonraki bir tarihte kapatılmış (borç kaydı yapılarak çıkış işlemi gerçekleştirilmiş) demektir.
- Toplu gönder butonuna basılarak ekrana gelen tutar fazla ise; 1. maddede belirtilen uyarıya uyulmadan ( yani 360 hesap borç çalıştırılırken ilgili hesaba alma tarih ve numarası yazılmadan çıkış yapılmış) işlem yapılmış demektir. Dolayısıyla kapatması yapıldığı düşünülen kayıt detayda kapatılmamış olacaktır.
- Bu durumda kullanıcı;
   Muhasebe Kontrol Raporları/ Yevmiye bazında ters bakiye veren hesaplar raporundan 360 hesabın raporunu aldığında, ilgili hesaba alma tarih ve numarası yazılmadan borç kaydı yapılmış kayıtları görebilir.

Yine kullanıcı, Devir işlemleri/ Devreden hesaplar / Devreden hesaplar raporunu alarak, kapatılmayı bekleyen (çıkış yapılacak) kayıtlarını görebilir. Her iki raporu incelediğinde, yevmiye bazında ters bakiye veren kayıtların toplamının, devreden hesaplar raporunda fazla çıkan tutara eşit olduğunu görecektir.

Bu durumda kullanıcı, çıkış kaydı yaptığı ve yevmiye bazında ters bakiye veren hesaplar raporunda belirtilen kayıtlarını düzeltme yoluna giderek, borç kayıtlarını ilgili emanete aldığı yevmiye tarih ve numaralı kayıtlardan yapacaktır. Sorunun çözümünde yetersiz kaldığı durumlarda <u>ozelbutce@muhasebat.gov.tr</u> adresinden destek ve yardım isteyecektir.